## Poliklinik 3 Ekran Çözünürlük Ayarı

Pardus 19 ve 21 versiyonlarında çalışmaktadır.

## Terminalde

*xrandr* ile komutu ile bilgisayara göre değişiklik gösterdiği için VGA-1, DP-2 mi hangisi varsa onu sorguluyoruz. Aşağıdaki kırmızı alanlarda değişiklik yapıyoruz.

Yeni çözünürlük satırı için set etmek çözünürlük boyutuna göre terminalde 1920x1080 için ayrı 1400x900 e göre ayrı

## cvt 1920 1080

*ile* Modeline sonraki "1920x1080\_60.00" 173.00 1920 2048 2248 2576 1080 1083 1088 1120 -hsync +vsync kısmı aşağıdaki yeşil alan olan yere yapıştırıyoruz.

## cvt 1400 900

*ile* Modeline sonraki "1400x900\_60.00" 103.50 1400 1480 1624 1848 900 903 913 934 -hsync +vsync kısmı aşağıdaki mavi alan olan yere yapıştırıyoruz.

Adını **ekran.sh** olarak tanımlayarak **home/KULLANICI\_ADINIZ/** klasörünün içine atıyoruz. Örnek sh dosyasını aşağıdaki bağlantıdan indirip kırmızı alanlardaki değişiklikleri yaparak **home/KULLANICI\_ADINIZ/** dizinin içine atalım.

ekran.sh dosyasını indirip yukarıdaki bilgilere göre düzenlemeniz gerekmektedir.

```
xrandr --newmode "1920x1080_60.00" 173.00 1920 2048 2248 2576 1080 1083 1088 1120 -hsync +vsync
xrandr --addmode VGA-1 1920x1080_60.00
xrandr --output VGA-1 --mode "1920x1080_60.00"
xrandr --newmode "1400x900_60.00" 103.50 1400 1480 1624 1848 900 903 913 934 -hsync +vsync
xrandr --addmode DP-2 1400x900_60.00
xrandr --output DP-2 --mode "1400x900_60.00"
```

Bilgisayarın her yeni başladığında otomatik olarak çalışması için

Ayarlar - > Oturum ve başlangıç -> Uygulama Otomatik Başlat sekmesindeki Ekle butonu ile isim ( ekran ) ve komuta da ( sh /home/K ULLANICI\_ADINIZ/ekran.sh ) dosyanızı seçip işlemi tamamlayınız.